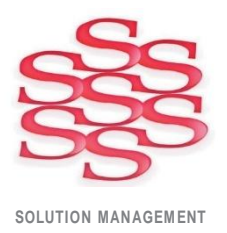

## Time Capture Lite – User Guide

Barcode, Touch Screen and Mouse/Keyboard compatible

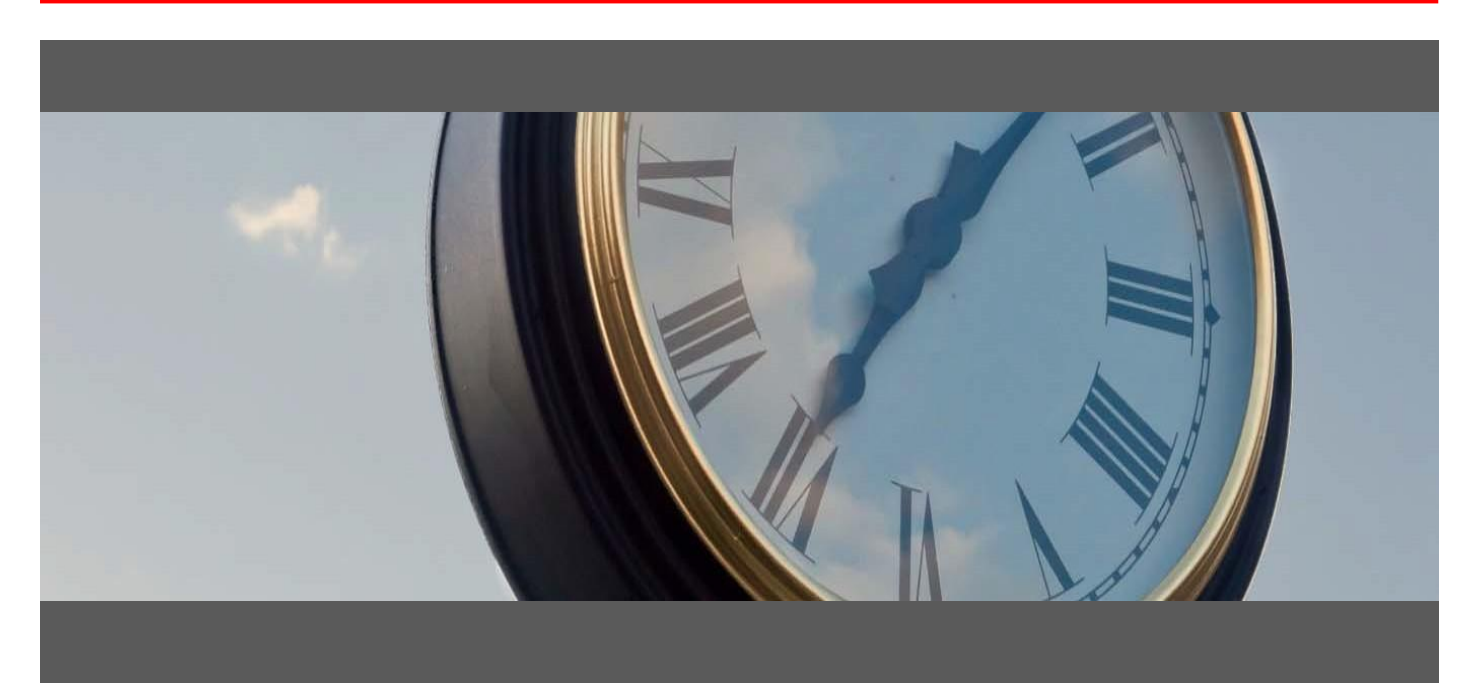

#### Time Entry for:

- Attendance & Job Time
- Shop Floor Data Collection

www.solutionm.com.au www.solutionm.co.nz Auckland 9 Huron St., Takapuna, Auckland 0622 +64 9 446 1204 Melbourne L3, 19 Bank Pl., Melbourne, VIC 3000 1800 764 058 Brisbane 76 Brunswick St., Fortitude Valley, QLD 4006 +61 497 100 500

### Ostendo Partner

1. Log in - Select your name in the bottom-left box shown or scan your employee number barcode.

| Time Capture Lite                                   | 10:40:44 a.m. Back |
|-----------------------------------------------------|--------------------|
|                                                     |                    |
|                                                     |                    |
|                                                     |                    |
|                                                     |                    |
|                                                     |                    |
|                                                     |                    |
|                                                     |                    |
|                                                     |                    |
|                                                     |                    |
| Developed by Solution Management Ltd                | About              |
| Enter                                               | Version: 1.0 RC2   |
| Employee Name or Number Enter or scan your employee | e name or number   |
|                                                     |                    |

- 2. Click the 'Clock In' button on the following screen.
- 3. Select the Job Order number in the bottom-left box, or scan your Job Order number barcode.

| Time Captur                               | e Lite         |                         | 10:47      | :25 a.r | n. Back   |
|-------------------------------------------|----------------|-------------------------|------------|---------|-----------|
| Employee<br>Jane Steel<br>Timesheet Lines |                |                         | Cloc       | k In    | Clock Out |
| Reference                                 | Description    |                         |            |         | Status    |
|                                           |                |                         |            |         |           |
|                                           |                |                         |            |         |           |
|                                           |                |                         |            |         |           |
|                                           |                |                         |            |         |           |
|                                           |                |                         |            |         |           |
| Start Job                                 | Start Assembly |                         | Resume     | Hold    | Finish    |
| Enter                                     |                |                         |            |         | Cancel    |
| Assembly Order Num<br>WO200012            | nber Enter or  | r scan the assembly orc | ler number |         |           |

- 4. Select the Labour Code in the same box as before, or scan your Labour Code barcode.
- 5. Click 'Back' to go back to the main screen, ready for the next person to use.

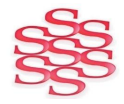

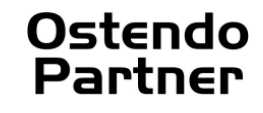

| Time Captur                              | e Lite                            | 10:53:17 a.r | n. Back   |
|------------------------------------------|-----------------------------------|--------------|-----------|
| Employee<br>Jane Stee<br>Timesheet Lines | l                                 | Clock In     | Clock Out |
| Reference                                | Description                       |              | Status    |
| WO200013                                 | Front Wheel and Steering Assembly |              | Active    |
| WO200012                                 | Rear Wheel Assembly               |              | On Hold   |
|                                          |                                   |              |           |
|                                          |                                   |              |           |
|                                          |                                   |              |           |
| Start Job                                | Start Assembly                    | Resume Hold  | Finish    |
| Enter                                    |                                   |              | Cancel    |

6. When the job is finished, log in as previously shown and click 'Finish' as shown above.

#### CLOCK OUT AT THE END OF THE DAY

At the end of the day ensure you 'Clock Out'.

Any jobs you are working on will be placed on HOLD at the same time as you 'Clock Out'. If you are finishing a job at the end of the day, ensure you click 'Finish' before 'Clock Out'.

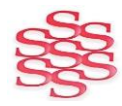

#### **Editing Attendance**

With Time Capture Lite it's possible for supervisors with access, to add or edit attendance times.

- 1. Select: Custom -> Edit Views -> Time Capture Lite -> Edit Attendance.
- 2. Enter the Employee name.
- 3. Enter the date range for times you wish to alter then press 'OK'.
- 4. Double click the attendance session you wish to alter.

| 0            |            |            |             | Time Capture Lite - Edit Attendance | - 🗆 🗙     |
|--------------|------------|------------|-------------|-------------------------------------|-----------|
| List Deta    | ail        |            |             |                                     |           |
| Employee     | Start Date | Start Time | Finish Time |                                     | Close     |
| John Doe 2   | 29/06/2015 | 11:39 a.m. | 11:43 a.m.  |                                     |           |
| John Doe 2   | 29/06/2015 | 11:43 a.m. | 1:26 p.m.   |                                     | 📄 Add     |
| John Doe 2   | 29/06/2015 | 1:26 p.m.  | 1:26 p.m.   |                                     | Save      |
| John Doe 2   | 29/06/2015 | 1:26 p.m.  | 1:33 p.m.   |                                     |           |
| John Doe 2   | 29/06/2015 | 1:33 p.m.  | 1:36 p.m.   |                                     | ") Cancel |
| 🕨 John Doe 🕽 | 29/06/2015 | 1:36 p.m.  | 1:37 p.m.   |                                     | 🗙 Delete  |
| John Doe 2   | 29/06/2015 | 2:01 p.m.  | 2:02 p.m.   |                                     | 0         |
| John Doe 2   | 29/06/2015 | 2:17 p.m.  | 2:22 p.m.   |                                     | 🗾 Related |
| John Doe 2   | 29/06/2015 | 2:22 p.m.  | 2:26 p.m.   |                                     | Beports   |
| John Doe 2   | 29/06/2015 | 2:27 p.m.  | 2:48 p.m.   |                                     |           |
| John Doe 2   | 29/06/2015 | 3:13 p.m.  | 3:13 p.m.   |                                     |           |
|              |            |            |             |                                     |           |
|              |            |            |             |                                     |           |

5. Adjust the fields as necessary and click the 'Save' button.

| 0           | Time Capture Lite - Edit Attendance | - 🗆 ×     |
|-------------|-------------------------------------|-----------|
| List Detail |                                     |           |
| Employee    | John Doe                            | Close     |
| Start Date  | 29/06/2015                          |           |
| Start Time  | 0836:51                             | Add 📋     |
| Finish Time | 1:37 p.m.                           | 🛃 Save    |
|             |                                     | 🄄 Cancel  |
|             |                                     | 🔀 Delete  |
|             |                                     | 🚱 Related |
|             |                                     | Reports   |
|             |                                     |           |
|             |                                     |           |
|             |                                     |           |

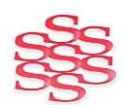

#### Adding Custom Barcodes to Job or Assembly Orders

- 1. Open up the Report and View Developer.
  - File -> Reporting Configuration -> Report and View Developer.
- Find the custom report for your orders (Filters may help here). Assembly Orders will be in the 'Assembly' Category, 'Assembly Order' Name and 'Company' Level. Job Orders will be in the 'Jobs' Category, 'Job Order' Name and 'Company' Level as shown below and double-click it.

| List Master 9 | Settings Detail Querys               |          |         |                                                             |   |
|---------------|--------------------------------------|----------|---------|-------------------------------------------------------------|---|
| Category      | Name                                 | 🔽 Туре   | Level   | Menu Order Master SQL                                       |   |
| Jobs          |                                      |          | Company | 0 select * from JobHeader order by SysDateCreated           | _ |
| Jobs          | Job Order                            | Report   | System  | 0 select * from JobHeader order by SysDateCreated           |   |
| Jobs          | Job Order Pick (by Task)             | Report   | System  | 2 select * from JOBHEADER order by ORDERNUMBER              |   |
| Jobs          | Job Order Listing (by Customer)      | Report   | System  | 4 select * from JobHeader order by Customer, SysDateCreated |   |
| Jobs          | Job Order Listing (by Job Type)      | Report   | System  | 5 select * from JobHeader order by JobType, SysDateCreated  |   |
| Jobs          | Job Order Listing (by Req Date)      | Report   | System  | 6 select * from JobHeader order by RequiredDate, SysDateCre |   |
| Jobs          | Job Order Listing (by Start Date)    | Report   | System  | 7 select * from JobHeader where BOOKINGSTATUS = 'Booke      |   |
| Jobs          | Analysis - Job Orders                | Analysis | System  | 0 Select * from JOBHEADER                                   | 1 |
| Jobs          | Analysis - Job Order Lines           | Analysis | System  | 1 select * from JobHeader                                   |   |
| Jobs          | Analysis - Job Order Issues          | Analysis | System  | 5 Select * from JOBLINEISSUES                               |   |
| Jobs          | Chart - Open Job Orders              | Chart    | System  | 10 select JobType as "JobType", CUSTOMERTYPE as "Custo      | r |
| Jobs          | Pivot - Job Orders                   | Pivot    | System  | 20 select                                                   |   |
| Jobs          | Inquiry - Open Job Orders            | Inquiry  | System  | select ORDERNUMBER as "Order_Number", ORDERSTAT             |   |
| Jobs          | Inquiry - Open Job Orders with Notes | Inquity  | System  | select ORDERNUMBER as "Order_Number", ORDERSTAT             | J |
| Jobs          | OC Inquiry - Job Order               | Inquiry  | System  | select ordernumber as "Order Number", customer as "Custom   | e |

- 3. From the menu on the right side of the screen, click the 'Edit' button.
- 4. In the popup, enter the 'Order number' for a standard Order as it will be used to position the barcode.

| List Master Settings | Detail Querys         |                        |          |
|----------------------|-----------------------|------------------------|----------|
| Job Order [Report]   |                       |                        | Close    |
|                      | _                     |                        |          |
| Include in Main Menu |                       |                        | Add [    |
| Name:                | Job Order             |                        | Save     |
| Menu Order:          | 0                     |                        | Care -   |
| Category:            | Jobs                  |                        | Cancel   |
| Type:                | Report                |                        | Y Dalata |
| Specific Screen:     | Job Orders            |                        | Delete   |
| Report File Name:    | JobOrderSheet         |                        | 25.0     |
| Script Name:         |                       |                        | E CUK    |
| Archive:             | Archive Prefix        | Archive Folder Name:   | Preview  |
| Master Query #0:     |                       | Selection Criteria - X |          |
| select * from JobH   | eader order by SysDat |                        |          |
|                      |                       | 0.4.01.00000000        |          |
|                      |                       |                        |          |
|                      |                       |                        |          |
|                      |                       |                        |          |
|                      |                       | <u>OK</u>              |          |
|                      |                       |                        |          |
|                      |                       |                        |          |
| _                    |                       |                        |          |

- 5. In the report editor click the barcode object tag on the left side menu, then click where you would like the barcode positioned on the Order.
- 6. In the popup enter the code where the Order Number is from, most likely <**MD\_.**"ORDERNUMBER">.
- 7. Change the Type of Barcode to 'Code128B' as shown below and press the 'OK' button.

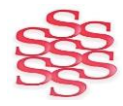

|                                                                                                    | ▲ 20 ° °  昭石   # 奔森 100% -<br>  - B Z I   12 A 型 ⊗   5 吾 君 ≡   照 00    田 田 田 田 田 田 □   Δ Z ☴ 1 -                                                                                                    |
|----------------------------------------------------------------------------------------------------|----------------------------------------------------------------------------------------------------|
| Code   Data   Marcoge   Addronaticatedis     Image: Subsequements   Image: Subsequements   Image: Subsequements     Image: Subsequements   Image: Subsequements     Image: Subsequements   Image: Subsequements <th>b) (uneProperties)       + 1 + 2 + 3 + 4 + 5 + 0 + 1 + 8 + 9 + 10 + 11 + 12 + 13 + 14 + 15 + 10 + 17 + 18 + 19 + 20 + 21 + 22 + 21 + 22 + 21       Header: Header1       IDE ORDERO CHEFTE       Barcode Editor       [SYS_"COMPANY       Code       Code       Type of Bar       Code       Castomer: ]       [Mon_"ORDERNOTES]       [Notion"       [Notion"       [Notin"       [Notion"   <!--</th--></th> | b) (uneProperties)       + 1 + 2 + 3 + 4 + 5 + 0 + 1 + 8 + 9 + 10 + 11 + 12 + 13 + 14 + 15 + 10 + 17 + 18 + 19 + 20 + 21 + 22 + 21 + 22 + 21       Header: Header1       IDE ORDERO CHEFTE       Barcode Editor       [SYS_"COMPANY       Code       Code       Type of Bar       Code       Castomer: ]       [Mon_"ORDERNOTES]       [Notion"       [Notion"       [Notin"       [Notion" </th |
| DataSet (vot assigned,<br>Description ₽<br>Expression ₽<br>ElFrame (TfxFrame) -<br>Halign haLeft ₽<br>Height 0.50 ¥                                                                                                    | Child:       Scheduling-Information         Scheduling.Information       [MD_"REQUIREDDATE"]         Reo Date:       [MD_"REQUIREDDATE"]         Ext Duration:       [MD_"CREQUIREDDATE"]         Lob Start:       [MD_"REQUIREDDATE"]                                                                                                    |
| Align 24<br>Determines the alignment of the 25<br>object relative to band or page 25                                                                                                    | request time, julurecucesteution;                                                                                                    |

8. Resize or reposition the barcode into a suitable area then click 'Save' and exit.

# All Job/Assembly Orders will now have a barcode generated (Example Below)

| <b>JOR</b><br>Soluti           | B ORDE                                                    | R SH                                       | ited                                      |                       |                | JOB400002  |      |
|--------------------------------|-----------------------------------------------------------|--------------------------------------------|-------------------------------------------|-----------------------|----------------|------------|------|
| Descrip                        | ption: Cor                                                | mputer Net                                 | work Setup                                |                       | Order Status:  | InProgress |      |
| Custon                         | ner: Sev                                                  | ven Wonde                                  | rs Ltd                                    |                       | Order Date:    | 18/12/2007 |      |
|                                | 154                                                       | Explore L                                  | ane Rotorua Rotorua                       |                       | Job Type:      | Standard   |      |
|                                |                                                           |                                            |                                           |                       | Job Category:  |            |      |
|                                |                                                           |                                            |                                           |                       | Tracking Code: |            |      |
| Ba                             | BackupRestore                                             |                                            |                                           |                       |                |            |      |
| Task D                         | escription: Te                                            | st the Back                                | up & Restore                              |                       |                |            |      |
| 1) Prefo<br>2) Cheo<br>3) Cheo | orm a complete<br>ck that tapes/dis<br>ck that there is o | backup an<br>ks are bein<br>off-site stora | d then test the restore<br>g cycled<br>ge | function              |                |            |      |
| Line #                         | Code Type                                                 | Code                                       |                                           | Description           |                | Unit       | Qty  |
| 10                             | Labour Code                                               | LAB-S                                      | ERVICE                                    | On-Site Service Labou | ır             | Hours      | 2    |
| Wii                            | ndowsTrai                                                 | ining                                      | Task Est Duration:<br>Task Seq: 40        | 12.5 Hours            | LAB            | -SERVICE   |      |
| Task D                         | escription: Tra                                           | ain User On                                | Windows                                   |                       |                |            |      |
| Line #                         | Code Type                                                 | Code                                       |                                           | Description           |                | Unit       | Qty  |
| 10                             | Labour Code                                               | LAB-S                                      | ERVICE                                    | On-Site Service Labou | r              | Hours      | 12.5 |

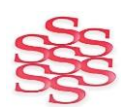

#### **Shortcut Barcodes**

Download the following short cut barcodes sheet from the Time Capture Lite section: https://solutionm.co.nz

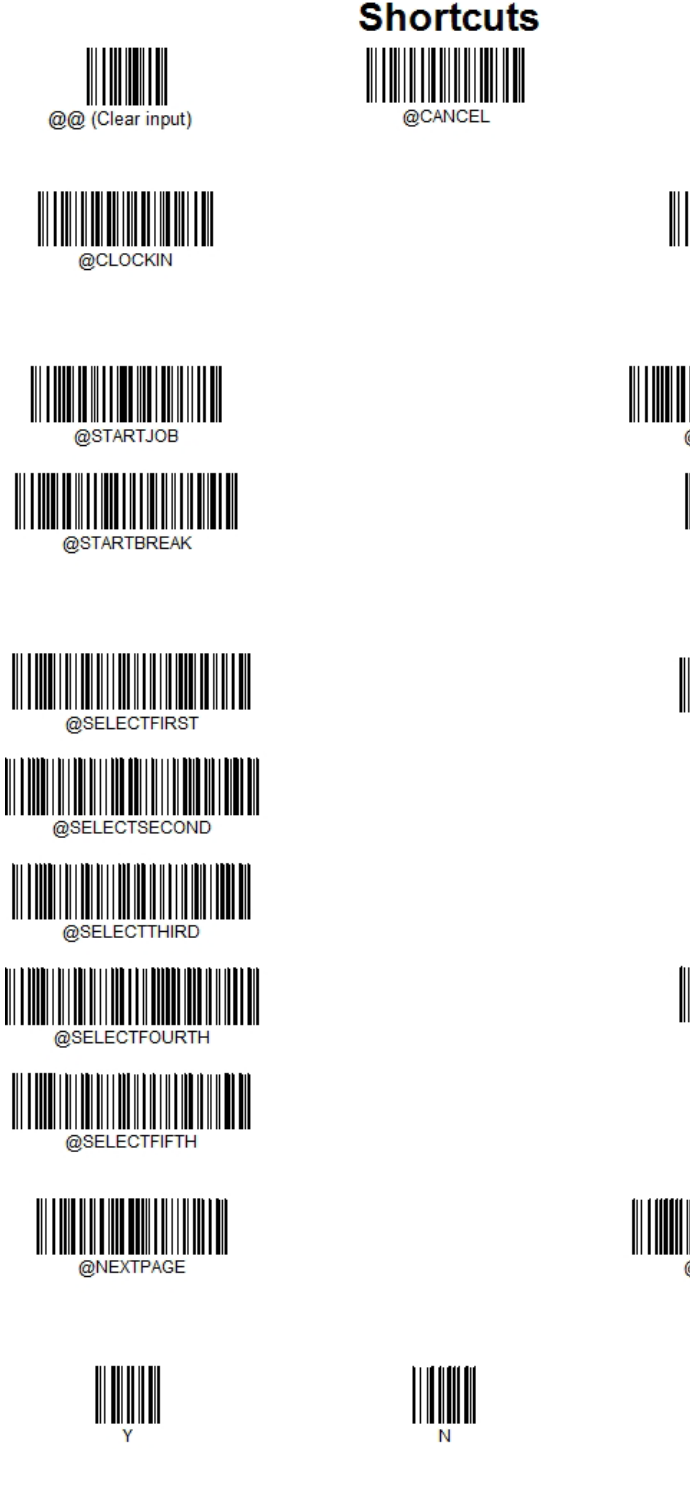

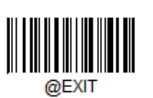

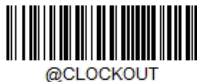

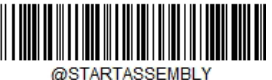

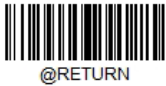

@RESUME

@HOLD

@FINISH

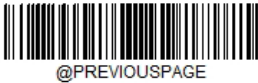

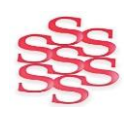

www.solutionm.com.au www.solutionm.co.nz

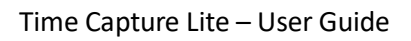

Ostendo

Partner